## **Trove Collaborative Services**

## **Trove Partners Resource Sharing – Learning Journey**

## Module 2 - Create

<u>Transcript</u>

00:00:05:06 - 00:00:08:22

Module Two

Create a Request

00:00:10:10 - 00:00:12:21 Hello and welcome to the Trove Partners

00:00:12:21 - 00:00:15:21 Resource Sharing video tutorial series.

00:00:18:11 - 00:00:22:02 The purpose of this series is to provide training for the Trove

00:00:22:02 - 00:00:25:14

Partners

Resource Sharing platform, or TPRS

00:00:25:22 - 00:00:27:07 for short.

00:00:48:10 - 00:00:50:08 By the end of this video,

00:00:50:08 - 00:00:54:04

you will know how to create a request

00:00:54:04 - 00:00:58:00 for a resource you have found in the Trove Partners Search.

00:00:58:17 - 00:01:01:17 Using TPRS,

00:01:02:02 - 00:01:04:18 this module focuses specifically

00:01:04:18 - 00:01:08:14

on requesting for the TPRS reciprocal service.

00:01:10:01 - 00:01:12:23 Pay for peer requesting will be covered

00:01:12:23 - 00:01:15:23

in a later module.

00:01:15:23 - 00:01:20:00 Before watching this module, we recommend watching module one.

00:01:20:04 - 00:01:21:04 Introduction.

00:01:25:05 - 00:01:28:05 Step one create 00:01:28:15 - 00:01:33:15 is the first of four steps in the standard resource sharing request

00:01:33:15 - 00:01:37:05 lifecycle, and is from the perspective

00:01:37:05 - 00:01:40:05 of the requesting partners.

00:01:41:16 - 00:01:43:16 The workflow to create a request

00:01:43:16 - 00:01:46:16 that in the Trove Partners Search

00:01:46:22 - 00:01:49:22 where you can locate your desired resource

00:01:49:24 - 00:01:53:22 before moving to the Trove Partners Resource Sharing

00:01:54:00 - 00:01:57:12 dashboard to initiate and manage a request.

00:02:02:00 - 00:02:04:04 This is the beginning of the process 00:02:04:04 - 00:02:07:16

to create a request

starting in Trove Partners Search.

00:02:08:13 - 00:02:11:13 Having performed a search and selected a resource

00:02:11:21 - 00:02:14:19 you want it to request. To arrive here

00:02:14:19 - 00:02:17:17 you will have logged into your Trove Partners

00:02:17:17 - 00:02:20:17 Search with your organisational login

00:02:20:19 - 00:02:23:16 and perform a search in the ANBD

00:02:23:16 - 00:02:26:16 to find your desired resource.

00:02:26:24 - 00:02:29:24 I am currently on a full view of our record

00:02:30:14 - 00:02:34:19 and ready to commence a request through TPRS. 00:02:36:04 - 00:02:37:15

On this screen

00:02:37:15 - 00:02:40:15 to initiate the process,

00:02:40:21 - 00:02:43:21 you can click on the Get this Item button

00:02:43:22 - 00:02:46:22 on the action toolbar, which will

00:02:47:15 - 00:02:50:15

take you to a pop up window

00:02:51:05 - 00:02:54:05 with multiple option to obtain the item,

00:02:54:23 - 00:02:57:23 navigate to the Resource Sharing tab.

00:03:00:14 - 00:03:03:14 And click on the request button.

00:03:05:05 - 00:03:06:02 At this point,

00:03:06:02 - 00:03:09:06 as move from Trove Partner Search to TPRS.

00:03:09:06 - 00:03:12:06

You are now in the TPRS platform

00:03:15:02 - 00:03:18:02 Now that I'm logged into TPRS,

00:03:18:09 - 00:03:23:15 I am presented with the request form, which has been partially filled out

00:03:23:16 - 00:03:27:23 based on my search in Trove Partners Search that led me here

00:03:29:07 - 00:03:32:07 and this was the record ID

00:03:33:20 - 00:03:36:20 that is unique to each record.

00:03:37:17 - 00:03:40:11 Specifically,

00:03:40:11 - 00:03:42:06 the fields in the requested

00:03:42:06 - 00:03:45:17 title sections such as title, author

00:03:46:07 - 00:03:50:11

and ISBN,

and the publication detail section

00:03:50:23 - 00:03:55:24 which includes publisher, publication date and place of publication.

00:03:58:13 - 00:03:59:05

Our next

00:03:59:05 - 00:04:02:05 task is to complete all the mandatory fields

00:04:02:07 - 00:04:05:10

that are currently highlighted using the red asterisk.

00:04:10:11 - 00:04:12:04

I'm going to put

00:04:12:04 - 00:04:15:08 the requesting officer name here.

00:04:15:17 - 00:04:18:17 This would be the library staff detail.

00:04:19:11 - 00:04:22:11 You will then select your pickup location.

00:04:23:01 - 00:04:25:01 Please be reminded that 00:04:25:01 - 00:04:27:20

this will include multiple pickup location

00:04:27:20 - 00:04:32:06

within your organisation.

00:04:36:14 - 00:04:39:00

Then.

00:04:39:00 - 00:04:40:06 Staff delivery.

00:04:40:06 - 00:04:43:06 Email.

00:04:56:09 - 00:04:59:09 If you wish to pass on any note.

00:05:00:11 - 00:05:03:11 to the supplying library.

00:05:03:16 - 00:05:06:16

This is the field to fill that in.

00:05:07:22 - 00:05:10:22 And you would note that there are some internal note as well.

00:05:11:16 - 00:05:14:16 This will not be passed on to the supplying library. 00:05:16:11 - 00:05:18:08

The next step is to select

00:05:18:08 - 00:05:22:02 a service level for reciprocal services.

00:05:22:24 - 00:05:24:18 It's default to core.

00:05:24:18 - 00:05:27:06 But there are two other available service

00:05:27:06 - 00:05:30:06 level such as Rush and Express.

00:05:30:11 - 00:05:34:03 Next,

we'll choose the service type of a loan

00:05:34:03 - 00:05:34:21 or copy.

00:05:35:20 - 00:05:38:10 And if you're performing a copy request,

00:05:38:10 - 00:05:42:05 then you will want to complete the partial detail section.

00:05:42:05 - 00:05:46:04

So supplier would know what pages and chapter

00:05:46:11 - 00:05:50:12 to scan as well as a copy type copyright type

00:05:51:16 - 00:05:54:14 available in the drop down box up here

00:05:54:14 - 00:05:57:14 which is currently default to section 50.

00:06:03:17 - 00:06:05:04 At this point,

00:06:05:04 - 00:06:08:04 I'm ready to submit the request.

00:06:09:11 - 00:06:13:04 I take a moment to review the form and when I'm satisfied,

00:06:13:12 - 00:06:16:04 I simply click the Create Patron Request

00:06:16:04 - 00:06:19:04 button at the top right corner.

00:06:20:12 - 00:06:21:00 With the form 00:06:21:00 - 00:06:24:06 submitted, TPRS is now start the process of finding me

00:06:24:06 - 00:06:27:07 a supplier based on my network membership

00:06:27:12 - 00:06:30:12 and their load balancing

00:06:30:14 - 00:06:33:02 so you can see which supplier

00:06:33:02 - 00:06:36:02

the request has gone to.

00:06:38:05 - 00:06:38:18 Lastly,

00:06:38:18 - 00:06:41:21 TPRS will display my request in its current status.

00:06:45:24 - 00:06:48:24 It's expected to supply

00:06:48:24 - 00:06:52:03 and where I will go to see detailed information 00:06:52:03 - 00:06:56:12 about the request as well as perform actions.

00:06:56:24 - 00:07:00:00 You can see all available action down in the screen

00:07:00:00 - 00:07:03:00 here.

00:07:06:18 - 00:07:08:13 In the top left,

00:07:08:13 - 00:07:11:00 you can see the designated request ID

00:07:11:00 - 00:07:14:00

and the title of the request.

00:07:16:05 - 00:07:18:08

The Request Information section

00:07:18:08 - 00:07:22:04 provides up to date information on the status of my request.

00:07:23:05 - 00:07:26:21 I can see the status which at this point in 00:07:26:21 - 00:07:29:21

time is expected to

00:07:30:17 - 00:07:32:24 supply,

00:07:32:24 - 00:07:35:12

and I can also see my institution

00:07:35:12 - 00:07:38:12 NUC and the requester

00:07:38:19 - 00:07:41:19

and currently assigned

00:07:42:23 - 00:07:45:01 supplier.

00:07:45:01 - 00:07:48:04 This information may change as the request flows

00:07:48:04 - 00:07:51:10 through the rota until the request is accepted.

00:07:54:15 - 00:07:57:24 I will also see information that I have provided, such as.

00:07:57:24 - 00:08:00:24

Note.

00:08:03:00 - 00:08:05:13

And service type

00:08:05:13 - 00:08:06:16 and service level.

00:08:07:21 - 00:08:10:21 now, some fields will remain blank,

00:08:10:21 - 00:08:13:21 such as item, barcode, and code number

00:08:14:07 - 00:08:17:07 as they are completed at a later step.

00:08:17:13 - 00:08:20:13 Once a supplier has committed to supply the request,

00:08:21:02 - 00:08:24:02 the last section is called actions,

00:08:24:09 - 00:08:28:17 and as the name suggests, it depend on the stage of your request.

00:08:28:24 - 00:08:31:21 You can perform a number of actions here 00:08:31:21 - 00:08:35:01 as this is a new request, the only action available

00:08:35:01 - 00:08:38:01 to me is to cancel,

00:08:38:04 - 00:08:41:04 which is this option right here.

00:08:41:11 - 00:08:43:05

If you wanted to see

00:08:43:05 - 00:08:47:07 further detail information about the request, you can flip over

00:08:47:07 - 00:08:50:07 to the detail tabs.

00:08:50:16 - 00:08:52:02 Which provide information

00:08:52:02 - 00:08:55:20 such as requesting users

00:08:56:15 - 00:08:59:15 and an audit trail.

00:09:01:11 - 00:09:02:17 This will come in handy 00:09:02:17 - 00:09:06:09 to view and track of all the state changes

00:09:06:19 - 00:09:09:19 throughout the request.

00:09:14:10 - 00:09:17:22 Noting that other fields on this page will be completed

00:09:17:22 - 00:09:21:09

as the request progresses through its life cycle.

00:09:22:17 - 00:09:23:08 In the top.

00:09:23:08 - 00:09:25:04

Right next to the blue.

00:09:25:04 - 00:09:27:16

Action button.

00:09:27:16 - 00:09:33:08 There's a little icon here that looks like a messaging, icon that,

00:09:33:10 - 00:09:36:10 this is where you'll be able to find 00:09:36:11 - 00:09:39:11 all the messages that are attached to the request.

00:09:39:11 - 00:09:42:11

This, including, condition

00:09:42:11 - 00:09:45:08 and ability to send direct messages

00:09:45:08 - 00:09:48:14 between the supplier and the requester

00:09:49:02 - 00:09:52:09 within the request lifecycle.

00:09:57:08 - 00:10:00:05

Closing this page

00:10:00:05 - 00:10:03:03 by clicking on the X button on the top

00:10:03:03 - 00:10:07:04 left will take me back to the ILL Request app.

00:10:08:06 - 00:10:11:23 This is where I can see all of my request

00:10:13:01 - 00:10:16:07

with the date created and when they are updated.

00:10:17:06 - 00:10:20:11 Scrolling to the right, you can see the state, type

00:10:21:17 - 00:10:25:07 and more information on the request.

00:10:28:14 - 00:10:29:06 Clicking on

00:10:29:06 - 00:10:33:20

any of these transaction

will take you back to the

00:10:35:02 - 00:10:37:09 detailed display.

00:10:37:09 - 00:10:41:04 The ILL request app, and specifically,

00:10:41:04 - 00:10:44:23 this screen is where you will be managing

00:10:45:05 - 00:10:48:05 all of your outgoing request.

00:10:49:03 - 00:10:51:11 The search and filter on the left

## hand side

00:10:51:11 - 00:10:54:19 are super useful, and they are very easy to use.

00:10:55:05 - 00:11:00:00 So, for instance,

I can easily drill down to say request

00:11:01:02 - 00:11:04:02

in one or more state

00:11:04:13 - 00:11:07:06

all the available state,

00:11:07:06 - 00:11:10:06 or you can search by request ID.

00:11:13:03 - 00:11:15:04

or requester

00:11:15:04 - 00:11:18:04 or a title.

00:11:19:06 - 00:11:21:10

There's a handy tip

00:11:21:10 - 00:11:22:06 here.

00:11:22:06 - 00:11:26:11

Is that completed

request are hidden by default.

00:11:27:04 - 00:11:30:04 So if you're looking for a historical record,

00:11:30:13 - 00:11:33:13 you will want to untick this

00:11:33:16 - 00:11:34:24 option.

00:11:34:24 - 00:11:37:07 The hide completed option which is

00:11:37:07 - 00:11:40:07 and take that box.

00:11:41:12 - 00:11:44:06 You will notice that there are some color matches.

00:11:44:06 - 00:11:47:06 That looks like notification here.

00:11:56:08 - 00:11:57:13

The batches colors

00:11:57:13 - 00:12:00:22

represent

the type of messages that you've received.

00:12:01:10 - 00:12:04:03

The blue one means that,

00:12:04:03 - 00:12:07:19

there's an outstanding chat message.

00:12:11:21 - 00:12:12:10

And the red

00:12:12:10 - 00:12:15:24

one indicate that there's

an outstanding issue or an action

00:12:16:06 - 00:12:19:06 that is required for the request.

00:12:28:21 - 00:12:31:21

Finally,

if your request cannot find a supplier,

00:12:32:07 - 00:12:35:07 it will go into the status end of rota to

00:12:36:16 - 00:12:38:02 such as this transaction.

00:12:38:02 - 00:12:41:17 Here, and it will become completed. 00:12:44:14 - 00:12:46:17 So if I click into that transaction,

00:12:46:17 - 00:12:49:17

you can see that

it has gone to end of rota.

00:12:52:18 - 00:12:53:11

When a request

00:12:53:11 - 00:12:57:14

go to end of rota,

you will receive a notification email.

00:12:58:07 - 00:13:01:07

This will prompt you

to submit another request.

00:13:01:21 - 00:13:04:17 You have now completed module two,

00:13:05:23 - 00:13:09:07 creating a request through Trove Partners Resource Sharing.

00:13:09:20 - 00:13:12:03 Thank you for watching.

00:13:12:03 - 00:13:16:05 You can find more training and information in the Trove Partners Learning Hub.